## Universität Potsdam ZIM – Zentrum für Informationstechnologie und Medienmanagement

Ermitteln der Hardwareadresse (MAC-Adresse) der Netzwerkkarte

## **MS Windows**

Klicken Sie mit der linken Maustaste auf den Suchdienst Cortana oder (bei älteren Windows Versionen) auf den Startbutton und auf "Ausführen".

Geben Sie "cmd" ein und bestätigen mit der Enter Taste.

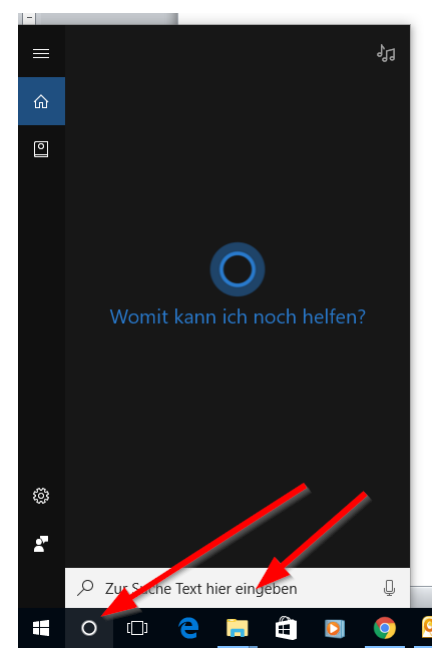

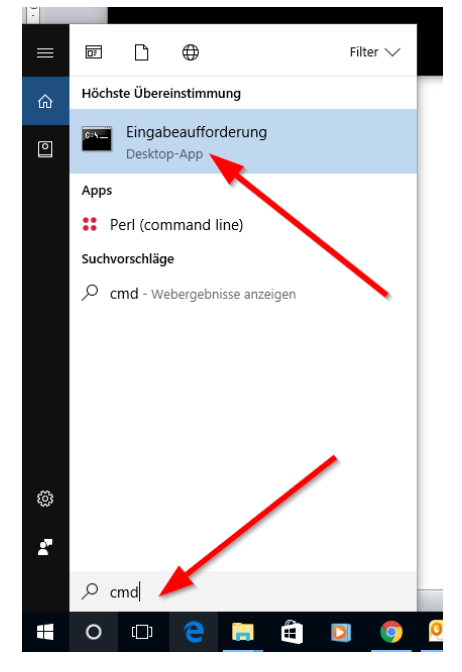

Eine Konsole (Eingabeaufforderung) wird geöffnet. Geben Sie "ipconfig /all" ein.

| 🖼 Eingabeaufforderung                                                                              | - | × |
|----------------------------------------------------------------------------------------------------|---|---|
| Microsoft Windows [Version 10.0.14393]<br>(c) 2016 Microsoft Corporation. Alle Rechte vorbehalten. |   | ^ |
| C:\Users\jens>ipconfig /all                                                                        |   |   |

Die Netzwerkinterface des Rechners werden angezeigt. Für die Wohnheime benötigen Sie die physische Adresse des "Ethernet-Adapters".

| Ethernet-Adapter Ethernet 2:                             |
|----------------------------------------------------------|
| Verbindungsspezifisches DNS-Suffix:                      |
| Beschreibung Intel(R) 82579LM Gigabit Network Connection |
| Physische Adresse                                        |
| DHCP aktiviert Nein                                      |
| Autokonfiguration aktiviert : Ja                         |
| IPv4-Adresse                                             |
| Subnetzmaske                                             |
| Standardgateway                                          |
| DNS-Server                                               |
| 111.00.00.0                                              |
| NetBIOS über TCP/IP : Aktiviert                          |
|                                                          |

Ermittlung der MAC-Adresse der Netzwerkkarte

## MAC OS

🥱 🔽 11 % 🖅 D Klicken Sie mit der Maus in der WLAN: ein Desktop-Statusleiste auf das WLAN-WLAN deaktivieren bzw. Netzwerksymbol. ✓ UP-Campus 0 ((:-( eduroam Systemeinstellung "Netzwerk" öffnen. ( Uni-WLAN-Wohnheim **UP-Conference** 1 Im nächsten Fenster auf "Ethernet" klicken Mit anderem Netzwerk verbinden ... und "weitere Optionen" wählen. Netzwerk anlegen ... Systemeinstellung "Netzwerk" öffnen . 2 ••• • • • Netzwerk Q Suchen Umgebung: Automatisch WLAN 3 Status: Kabel nicht verbunden Entweder ist das Kabel für "Ethernet" nicht angeschlossen oder das Gerät am anderen Ende antwortet nicht. Bluetooth-PAN thernet IPv4 konfigurieren: DHCP IP-Adresse: FireWire Teilnetzmaske: Thunde...t-Bridge Router: DNS-Server: Such-Domains: Weitere Optionen ... + - \*~ Assistent ... Zurücksetzen Anwenden

Unter dem Kartenreiter "Hardware" finden Sie die Hardware- bzw. MAC-Adresse.

| 0 • 0 |             |              | Netzwerk         |         |           |  |
|-------|-------------|--------------|------------------|---------|-----------|--|
|       | <> Ethernet | 0 —          |                  |         |           |  |
| w     |             | TCP/IP DNS   | WINS 802.1X      | Proxies | Hardware  |  |
| Ve    |             | MAC-Adres    | se: a8:20:66:2e: | bc:24   |           |  |
| Ni    |             | Konfigur     | n: Automatisc    | h       | <b>\$</b> |  |
| • Et  |             | Gerenwindigk | eit:             |         | \$        |  |
| • Fi  | ~           | Dupl         | ex: Halbduplex   |         | \$        |  |
| T     | 2           | MT           | rU: Standard (1  | 500)    | \$        |  |
| Ni    |             |              | ✓ AVB/EAV-       | Modus   |           |  |

## Linux

Öffnen Sie einen Terminal auf dem Desktop. Geben Sie "ip address" oder "ifconfig" (siehe 1) ein. Der Ethernet-Adapter ist als eth0 oder en… (je nach Distribution) bezeichnet. In dem jeweiligen Abschnitt findet man (siehe 2) die gesuchte Hardware Adresse

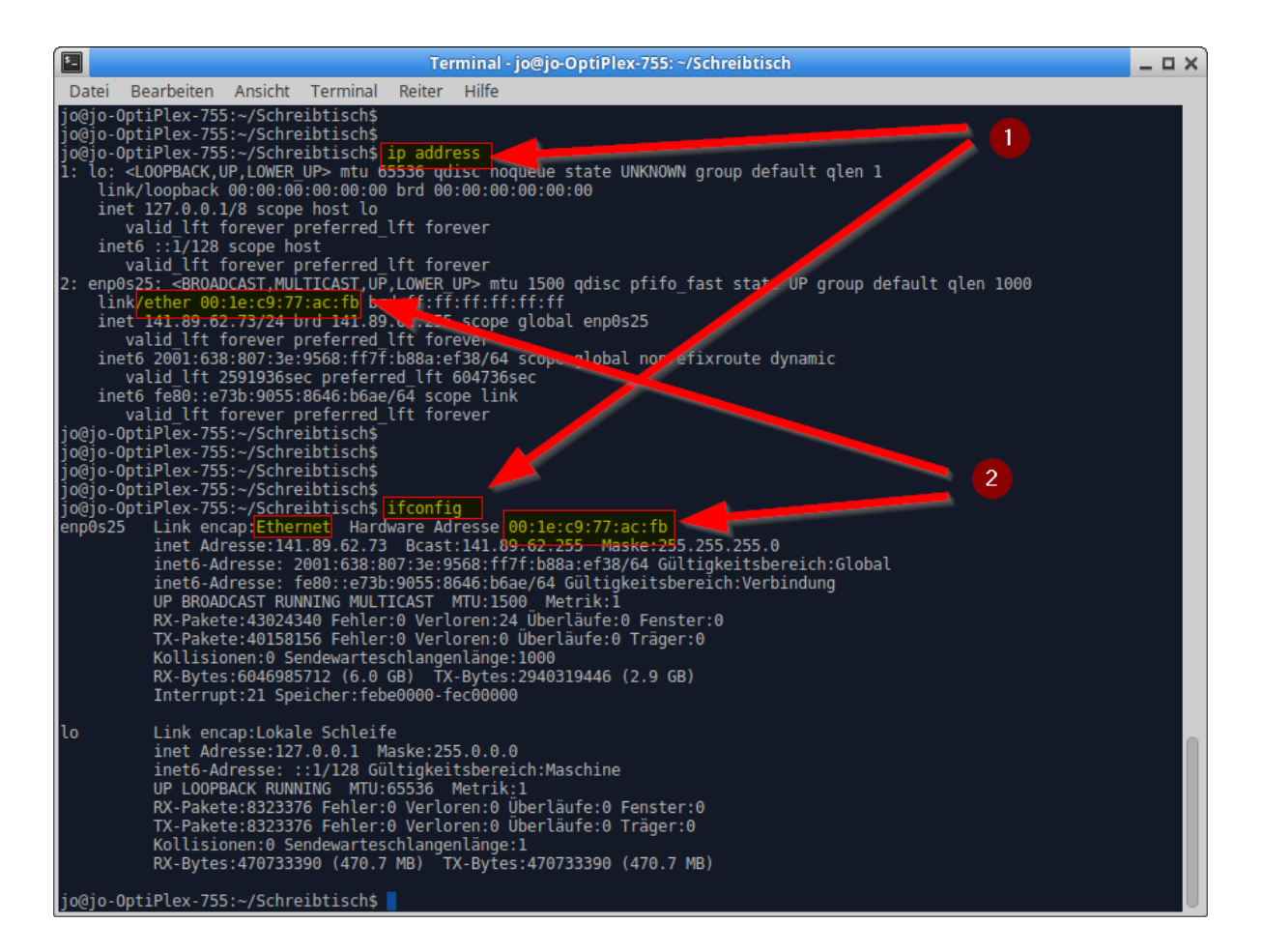